# ITER RICHIESTA CASELLA PEC

#### PREMESSE

La casella Pec che si sta richiedendo ha validità triennale.

La procedura prevede che il **pagamento** della richiesta venga effettuato con **carta di credito o di debito o PayPal**.

Dovrà esser firmato un modulo di richiesta e, nel caso di:

- *1.* **firma autografa**, sarà richiesto anche l'**upload della copia del documento di riconoscimento** in corso di validità. È pertanto necessario anche avere a disposizione uno scanner per la scansione dei documenti.
- 2. firma digitale, non serve allegare copia del documento di riconoscimento.

Prima di procedere è necessario leggere attentamente: Condizioni Generali del Contratto Informativa sulla Privacy

#### ITER DELLA RICHIESTA

- 1. cliccare sul banner "Richiedi casella PEC" del sito
- 2. inserire il nome della casella da richiedere (il dominio è già prestabilito)

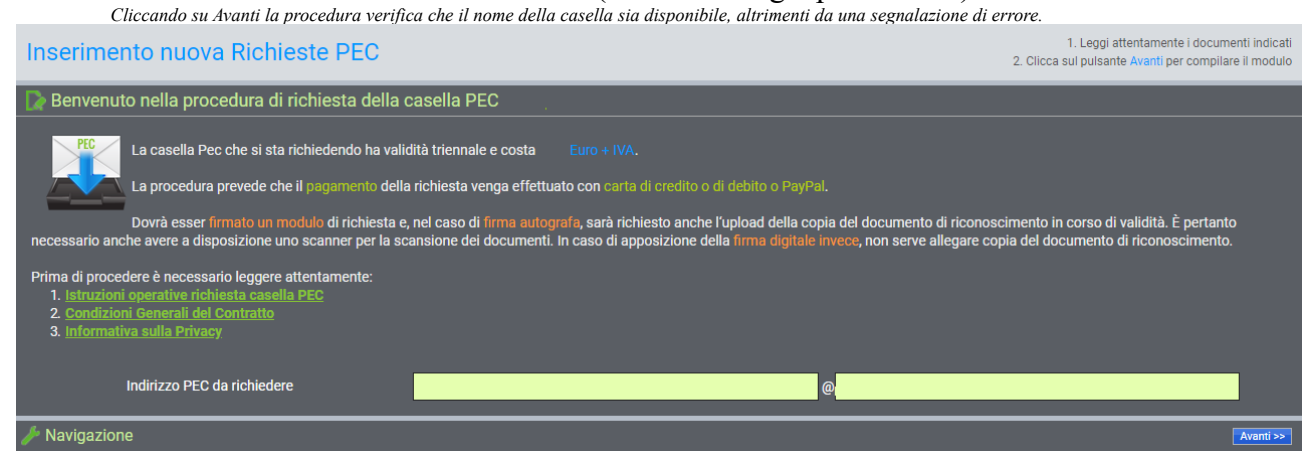

3. cliccare su Avanti, leggere la sezione relativa al trattamento dei dati e indicare l'indirizzo di posta elettronica a cui saranno inviate le credenziali di accesso alla casella PEC e la fattura di pagamento

| Consenso trattamento dati                                                                                                    | 1. Leggi attentamente quanto indicato<br>Clicca sul pulsante <mark>Avanti</mark> per compilare il modulo |
|----------------------------------------------------------------------------------------------------|----------------------------------------------------------------------------------------------------|
| D Benvenuto nella procedura di richiesta della casella PEC                                                                                                    |                                                                                                    |
| Consenso al trattamento dei dati personali<br>IMa sottoscritto/a, acquisite le informazioni fornitemi dal Titolare del Servizio Namirial S.p.A., ai sensi dell'articolo 13 del D.Lgs. n. 196/2003 e<br>successive modifiche (Informativa e consenso al trattamento dei dati - Mod NAM018 pubblicata sul sito www.sicurezzapostale.it) in qualità di<br>inferessato al trattamento:<br>di il consenso (scelta obbligatoria ai fini dell'attivazione del servizio) al trattamento dei dati personali necessari ad ottenere l'erogazic<br>servizi richiesti;<br>di ai iconsenso (scelta facoltativa) al trattamento di dati personali che lo riguardano a fini di vendita diretta di prodotti o servizi, a fini di mal<br>promozione delle attività e presentazione delle iniziative di NAMIRIAL. | · dei<br>ting,                                                                                           |
| Indicare un indirizzo <b>email tradizionale (non PEC)</b> al quale il Gestore della pec invierà le credenziali di accesso alla casella PEC che si sta richiedendo di attiva<br>E-mail                                                                                                    | e altre eventuali comunicazioni.                                                                         |

4. cliccare su Avanti ed inserire i dati necessari per la richiesta della casella PEC

| Compilazione modulo richiesta Pec                                                   | 1. Compila il campi richiesti.<br>2. Clicca Avanti per proseguire |
|-------------------------------------------------------------------------------------|-------------------------------------------------------------------|
| 1 » 2 » 3 » 4 » (                                                                   | 5 » 6 » 7 » 8 » 9 » 🧲                                             |
| Benvenuto nella procedura di richiesta della casella PEC                            |                                                                   |
| DATI ANAGRAFICI DEL TITOLARE                                                        |                                                                   |
| Codice fiscale                                                                      | VRDMRA79P41H501D                                                  |
| Cognome                                                                             | VERDI                                                             |
| Nome                                                                                | MARIA                                                             |
| Data nascita                                                                        | 01/09/1979 Sesso F                                                |
| Comune                                                                              | Prov.                                                             |
| ROMA                                                                                | RM                                                                |
| RESIDENZA                                                                           |                                                                   |
| Stato                                                                               | I scegli ITALIA                                                   |
| Comune (digita il nome e sceglilo col mouse dall'elenco)                            | CAP Prov. Cod.                                                    |
| ROMA                                                                                | scegli 00142 cap RM H501                                          |
| Indirizzo VIA • DEI FORI                                                            | Num. 14                                                           |
| Frazione                                                                            |                                                                   |
| DOCUMENTO DI RICONOSCIMENTO                                                         |                                                                   |
| Tipo documento                                                                      | Carta d'identita'                                                 |
| Numero del documento                                                                | AK98746148                                                        |
| Indicare il nome esteso dell'ente che ha rilasciato il documento. Esempi: Comune di | i, Prefettura di, ecc.                                            |
| Rilasciato da                                                                       | COMUNE DI ROMA                                                    |
| Data rilascio documento                                                             | 01/03/2018                                                        |
| Data scadenza documento                                                             | 31/12/2027                                                        |

5. cliccare su Avanti e verificare o modificare i dati per l'emissione della fattura

| Dati di F  | atturazione                              |                  |           |              |          |               |                        |       |      |                    |
|------------|------------------------------------------|------------------|-----------|--------------|----------|---------------|------------------------|-------|------|--------------------|
|            |                                          | 1 » 2 »          | 3 »       | <b>4</b> » 5 | ) » 6    | > 7           | » 8 »                  | 9 » 🗲 |      |                    |
| 🗋 Intestaz | zione Fattura                            |                  |           |              |          |               |                        |       |      |                    |
|            | Codice fiscale                           |                  |           | VRDMRA79     | D41L424S |               |                        |       |      |                    |
|            | Partita Iva                              |                  |           |              |          |               |                        |       |      |                    |
|            | Ragione sociale fatturazione             |                  |           | VERDI MAR    | IA       |               |                        |       |      |                    |
| INDIRIZZ   | O PER FATTURAZIONE                       |                  |           |              |          |               |                        |       |      |                    |
|            | Stato                                    |                  |           | 1            | scegli   | ITALIA        |                        |       |      |                    |
|            | Comune (digita il nome e sceglilo col mo | use dall'elenco) |           |              |          | CAP           |                        | Prov. | Cod. |                    |
|            | ROMA                                     |                  |           |              | scegli   | 00            | 0 <mark>145</mark> cap | RM    |      | H501               |
|            | Indirizzo                                | VIA              | FORI IMPE | RIALI        |          |               |                        |       | Num. | 1                  |
|            | Frazione                                 |                  |           |              | _        |               |                        |       |      |                    |
| RECAPIT    | I                                        |                  |           |              |          |               |                        |       |      |                    |
|            | Telefono                                 |                  |           |              |          |               |                        |       |      |                    |
|            | E-Mail a cui verra' inviata la fa        | attura           |           |              |          | verdi.maria @ | gmail.com              |       |      |                    |
|            | Indirizzo PEC                            |                  |           |              | _        | verdi.maria @ |                        |       |      |                    |
| B. N       |                                          |                  | _         | _            |          |               |                        |       |      |                    |
|            | one                                      |                  |           |              |          |               |                        |       |      | Indietro Avanti >> |

## 6. cliccare su Avanti e verificare i dati inseriti

| Verifica dei dati inseriti                                | 1. Controlla i dati inseriti 2. Olicca Controlla i dati inseriti 3. Clicca Controlla i dati inseriti 3. Clicca Controlla i dati inseriti |
|-----------------------------------------------------------|----------------------------------------------------------------------------------------------------|
| 1 > 2 > 3 > 4                                             | » 5 » 6 » 7 » 8 » 9 » 🧲                                                                                                    |
| Benvenuto nella procedura di richiesta della casella PEC: |                                                                                                    |
| DATI ANAGRAFICI                                           |                                                                                                    |
| Codice fiscale                                            | VRDMRA79D41L4245                                                                                                    |
| Cognome                                                   | VERDI                                                                                                    |
| Nome                                                      | MARIA                                                                                                    |
| Data di nascita                                           | 01/04/1979                                                                                                    |
| Sesso                                                     |                                                                                                    |
| Comune o Stato estero                                     | TRIESTE                                                                                                    |
| RESIDENZA                                                 | . <u> </u>                                                                                                    |
| Stato                                                     |                                                                                                    |
| Comune                                                    |                                                                                                    |
| CAP                                                       | 00145                                                                                                    |
| Indirizzo                                                 | VIA FORLIMPERIALI                                                                                                    |
| Numero civico                                             |                                                                                                    |
| Frazione                                                  |                                                                                                    |
| DOCUMENTO DI RICONOSCIMENTO                               |                                                                                                    |
| Tipo documento                                            | Carta didentita                                                                                                    |
| Numero del documento                                      | ZZ123456                                                                                                    |
| Rilasciato da                                             | COMUNE DI ROMA                                                                                                    |
| Data rilascio documento                                   | 01/03/2018                                                                                                    |
| Data scadenza documento                                   | 31/12/2027                                                                                                    |
| RECAPITI PER COMUNICAZIONI DI SERVIZIO                    |                                                                                                    |
| Telefono                                                  |                                                                                                    |
| FdX<br>E-mail nome                                        | undi maria                                                                                                    |
| E-mail dominio                                            | mail.com                                                                                                    |
| TIPOLOGIA                                                 |                                                                                                    |
| Titolare PEC                                              | Persona fisica o Soc. Neocostituita                                                                                                    |
| INDIRIZZO PEC DA ATTIVARE                                 |                                                                                                    |
| Nome PEC                                                  | verdi.maria                                                                                                    |
| dominio PEC                                               |                                                                                                    |
| DATI DI FATTURAZIONE                                      |                                                                                                    |
| Codice fiscale                                            | VRDMRA79D41L424S                                                                                                    |

7. cliccare su Conferma, scegliere la modalità di invio dei documenti e cliccare su Avanti per scaricare il modulo di richiesta casella PEC

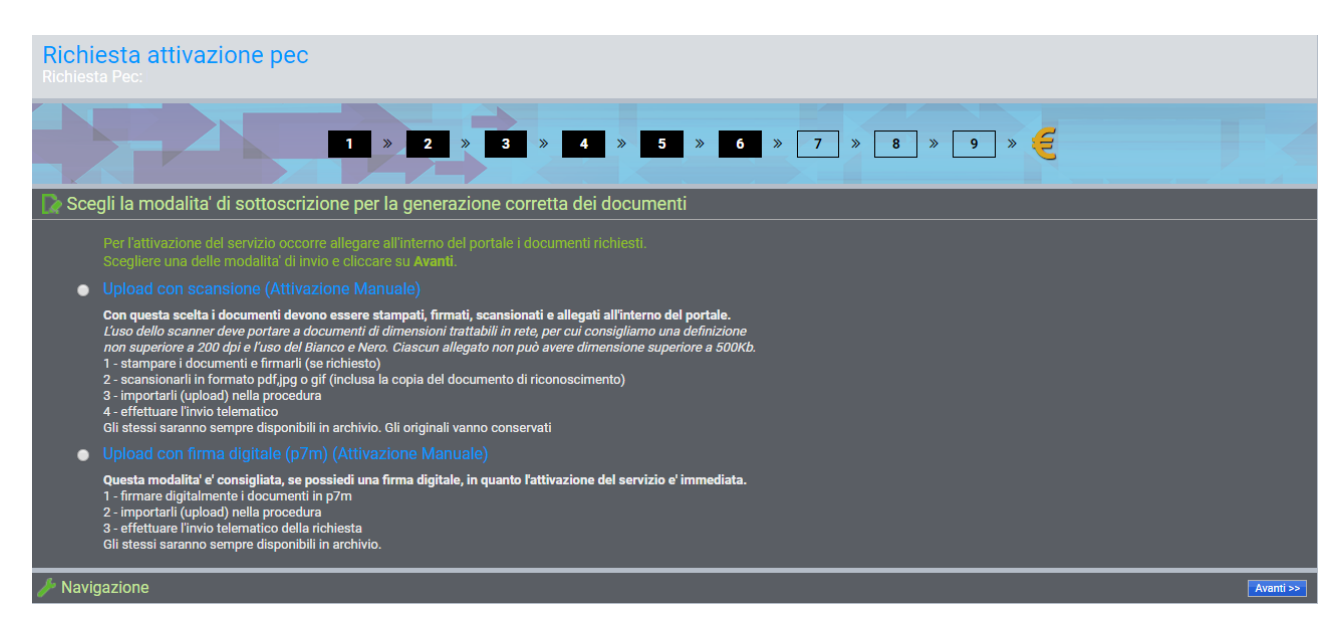

Nota bene: all'indirizzo mail indicato, viene inviata la seguente mail che consente di accedere nuovamente alla procedura per poterla completare nel caso non si possa fare l'iter completo nella stessa sessione (ad esempio perché non si ha a disposizione subito lo scanner).

| This link per PEC: Nomerasena per                                                                                                    | (*)                                        |
|----------------------------------------------------------------------------------------------------|--------------------------------------------|
| Mittente Amministrazione tecnica servizi 1+ Data 2014-11-05 16:04                                                                                                    |                                            |
| Buongiorno,<br>si invia il link per accesso ai dati predisposti per PEC: <b>NOME CASELLA PEC</b>                                                                                                    |                                            |
| Per procedere con l'invio della documentazione richiesta e relativo pagamento utilizza il seguente link:                                                                                                    |                                            |
| Link : http://<br>k=CTBQV89012RVcK8KOUU2UEFtdExpV288dF2U2FU2505yaT2aVGU5VEtSOUT5RXxvVDcrT18m2F145H810TgrVxH8d21VHk/2V99ocnV1V5tkAAV7VF2qVFgx80HVV1Rtb00vV01aRiVxck1V5Hv2h10Hm18H21mHk/34Vup0UEH2TDFvT8H0D1HrVXE1                                                                                                    | <u>VHFVd1o4Tz1XemtxZ1JtU</u>               |
| Cordiali saluti.                                                                                                    |                                            |
| Telefono:<br>Fax:<br>E-Veil:                                                                                                    |                                            |
| RISERVATEZZA / CONFIDENTIALITY                                                                                                    |                                            |
| In ottemperanza al D.L. n. 196 del 30/6/2003 in materia di protezione dei dati personali, le informazioni contenute in questo messaggio sono strettamente riservate ed esclusivamente indirizz<br>indizato (oppure alla persona responsabile di rimetterio al destinatario). Vogliate tener presente che qualisasi uso, riproduzione o divulgazione di questo messaggio e' vietato. Nel caso in<br>questo messaggio per errore, vogliate cortesemente avvertine i interime e distruggere il presente messaggio. | ate al destinatario<br>cui aveste ricevuto |
| According to Italian law D.L. 196/2003 concerning privacy, if you are not the addressee (or responsible for delivery of the message to such person) you are hereby notified that any disclosur<br>distribution or other dissemination or use of this communication is strictly prohibited. If you have received this message in error, please destroy it and notify us by email.                                                                                                    | e, reproduction,                           |
| Questa e' una email generata automaticamente, pertanto si prega di NON rispondere o porre quesiti a questo indirizzo di posta elettronica.                                                                                                    |                                            |

In caso di:

• upload con scansione, viene richiesto l'upload del modulo di richiesta firmato e della copia del documento di riconoscimento in corso di validità

| Rich<br>Richie | iesta attivazione pec<br>sta Pec: |                  |                                                     |        |                       |                      |
|----------------|-----------------------------------|------------------|-----------------------------------------------------|--------|-----------------------|----------------------|
|                | 1 » 2                             | » 3 »            | 4 » 5 » 6 » 7 » 8 » 🤇                               | • • €  |                       |                      |
| 🗋 Ca           | rica i documenti                  |                  |                                                     |        |                       |                      |
| Nr.            | Tipo documento                    |                  | Descrizione                                         | Carica | Scarico x<br>verifica | Elimina              |
| 1              | Mandato per pratica               | (MAN)            | Richiesta attivazione pec (Firmato)                 | ٩      |                       |                      |
| 2              | Documento di riconoscimento       |                  | di VERDI MARIA                                      | ٨      |                       | Ĩ                    |
| 🌽 Nav          | igazione S                        | e non hai i docı | umenti firmati da caricare ora esci e rientra dopo. |        |                       | << Indietro Conferma |

• firma digitale, viene richiesto l'upload del modulo di richiesta firmato digitalmente

| Richi<br>Richies | esta attivazione pec<br><sup>ta Pec:</sup> |       |                                                                 |        |                       |                   |
|------------------|--------------------------------------------|-------|-----------------------------------------------------------------|--------|-----------------------|-------------------|
|                  |                                            | » 2 » | 3 » 4 » 5 » 6 » 7 » 8 »                                         | • 9 »  | E                     |                   |
| 🗋 Car            | ica i documenti                            |       |                                                                 |        |                       |                   |
| Nr.              | Tipo documento                             |       | Descrizione                                                     | Carica | Scarico x<br>verifica | Elimina           |
| 1                | Mandato per pratica                        | (MAN) | Richiesta attivazione pec (Firmato)                             | ٨      |                       |                   |
| 🥕 Navi           | gazione                                    | Se n  | on hai i documenti firmati da caricare ora esci e rientra dopo. |        |                       | Indietro Conferma |

### 8. cliccare su Conferma per verificare l'esito dell'upload

| Richiesta attivazione pec<br>Richiesta Pec:                     |
|-----------------------------------------------------------------|
| 1 » 2 » 3 » 4 » 5 » 6 » 7 » 8 » 9 » <del>2</del>                |
| Ditime istruzioni                                               |
| La richiesta della casella pec è stata completata con successo. |
| Ora è necessario procedere con il pagamento.                    |
| Preparare la carta di credito/debito o PayPal.                  |
|                                                                 |
|                                                                 |
|                                                                 |
|                                                                 |
|                                                                 |
| Per stampare i documenti clicca qui 🥄                           |
| Navigazione Continue con il pagamento                           |

9. cliccare su Continua con il pagamento, verificare i dati riepilogativi e cliccare su Procedi con PayPal.

ATTENZIONE: È necessario accedere al sito PayPal tramite il tasto Conferma (non accede al sito PayPal da internet) altrimenti la procedura di attivazione della casella, di pagamento e generazione della fattura non va a buon fine.

| Inserimento nuova Richieste PEC                                                                                                    |                    |
|----------------------------------------------------------------------------------------------------|--------------------|
| 🔀 Fattura a VERDI MARIA - VIA FORI IMPERIALI,1 - ROMA (RM)                                                                                                    |                    |
| Clicca su questa icona per scegliere PayPal (e carte di credito) come modalità di pagamento: Toperazione sarà completamente online, attraverso il sito PayPal, e l'accreditamento avverrà in tempo reale. |                    |
| Riepilogo della fattura da pagaro                                                                                                    | e                  |
| per rinnovo PEC:                                                                                                    |                    |
| Imponibile                                                                                                    | Euro               |
| Iva                                                                                                    | Euro               |
| Totale da pagare                                                                                                    | Euro               |
| 🎤 Navigazione                                                                                                    | Procedi con PayPal |

10. cliccare sul pulsante arancione Continua.

| an egy d company                                                                                                    |                                                                                                    |
|----------------------------------------------------------------------------------------------------|----------------------------------------------------------------------------------------------------|
| Completa il tuo pagamento                                                                                                    | Transazione sicura.                                                                                                    |
| Acquista senza dover condividere le tue informazioni finanz<br>e della tua carta di credito o prepagata non vengono mai comunica<br>restano protette. Inoltre, sei tutelato al 100% dai pagamenti non au | iarie. Quando paghi con PayPal, i numeri del tuo conto bancario<br>ti al venditore o al commerciante. Le tue informazioni finanziarie<br>utorizzati inviati dal tuo conto.                                                             |
| Accedi<br>Se hai già aperto gratuitamente il tuo conto PayPal, effettua<br>l'accesso qui.<br>Indirizzo email:<br>(per es. nome@dominio.com)                                                              | Non conosci PayPal?<br>Hai scelto di pagare con PayPal utilizzando la tua carta di<br>credito o prepagata. Il tuo venditore, , ha scelto PayPal per<br>elaborare i pagamenti in modo sicuro. <u>Maggiori informazioni</u><br>su PayPal |
| Password PayPal:<br>Accestic<br>Problemi di accesso?<br>Hei dimenticato findirizzo email?                                                                                                    | Paese: Italia                                                                                                    |

11. compilare i campi richiesti, includendo il numero della carta di credito o prepagata. Cliccare su Continua e completare il pagamento cliccando sul pulsante Paga che si trova nella pagina successiva.

|                                | n our pagemente                                                      |                                                                  |
|--------------------------------|----------------------------------------------------------------------|------------------------------------------------------------------|
| utti i campi sono obbligatori, | tranne ove specificato diversamente.                                 | Transazione sicura. 🎁                                            |
| Paese:                         | Italia 💌                                                             | HAI GIÀ UN<br>CONTO PAYPAL!                                      |
| lipo di pagamento:             |                                                                      | Email:                                                           |
| Numero della carta di credito: |                                                                      |                                                                  |
| Nome.                          | llenia                                                               | Password:                                                        |
| Cognome:                       | (come indicato sulla carta)<br>Grandi<br>(come indicato sulla carta) | Accedi                                                           |
| ndirizzo di fatturazione:      | via fontana 18<br>20122 Milano<br>Mi<br>Italia<br>Ma di Gra          | Ho dimenticato <u>Findrizzo enal</u> i o<br><u>la password</u> ? |

12. al termine dell'operazione, si accede alla maschera conclusiva

| Pagamento Pa     | yPal                                                                                                    |    |
|------------------|----------------------------------------------------------------------------------------------------|----|
| 🗋 Pagamento effe | ttuato con successo                                                                                                    |    |
| $\checkmark$     | L'operazione di pagamento e' stata registrata con successo.<br>NAMIRIAL SPA provvederà ad inviare all'indirizzo e-mail verdi.maria@gmail.com:<br>1. la fattura di pagamento<br>2. la conferma di attivazione della casella PEC: verdi.maria@<br>3. le istruzioni per l'accesso e l'utilizzo della stessa<br>(tempi di evasione 2 giorni lavorativi) |    |
|                  | Nella pagina <u>Documentazione</u> del sito www.sicurezzapostale.it sono disponibili le istruzioni di configurazione dei principali client di posta elettronica.<br>Clicca sul pulsante Concludi per terminare.                                                                                                    |    |
|                  | Per stampare i documenti clicca qui 🔍                                                                                                    |    |
|                  | Visualizza/scarica la fattura di pagamento vedi fattura                                                                                                    |    |
| 🥕 Navigazione    | Conclu                                                                                                    | di |

Verrà effettuato il controllo della documentazione e, all'atto di attivazione della casella, saranno inviate all'indirizzo e-mail indicato nella richiesta PEC le credenziali per l'accesso alla casella e le istruzioni per l'utilizzo.

Nella sezione Documentazione del sito www.sicurezzapostale.it sono disponibili tutte le istruzioni di configurazione dei principali client di posta elettronica.